(Please note that doing these steps will remove other account information that is saved. Be sure to know all of your passwords and we apologize for the inconvenience that this may cause)

 $\times$ 

:

►

₽

⊧

⊧

To Clear Browsing history on Google Chrome:

1. Click on the 3 dots on the right hands side ☆ : 2. Go to settings: ☆ . New tab Ctrl+T New window Ctrl+N Ctrl+Shift+N New incognito window History Ctrl+J Downloads Bookmarks 100% 53 Zoom + \_ Print... Ctrl+P Cast... Find... Ctrl+F More tools Paste Edit Cut Сору Settings Help ew simple ste Exit

3. Click on clear browsing data:

| Privacy | / and security                                                                   |             |
|---------|----------------------------------------------------------------------------------|-------------|
| T       | Clear browsing data<br>Clear history, cookies, cache, and more                   | >           |
| ٩       | Cookies and other site data<br>Third-party cookies are blocked in Incognito mode | >           |
| 0       | Security<br>Safe Browsing (protection from dangerous sites) and other securi     | ty settings |
|         | Site Settings                                                                    |             |

4. Make sure advanced is selected, time range = all time and check all of the boxes seen below

| Clear bro                                                                                        | owsing data                                                                                                    |    |            |
|--------------------------------------------------------------------------------------------------|----------------------------------------------------------------------------------------------------|----|------------|
|                                                                                                  | Basic                                                                                                    |    | Advanced   |
| Time rang                                                                                        | e All time                                                                                                    | Ŧ  | ·          |
| Bro<br>Nor                                                                                       | wsing history<br>ne                                                                                                    |    |            |
| Nor                                                                                              | vnload history<br>ne                                                                                                    |    |            |
| Coc<br>Fro                                                                                       | okies and other site data<br>m 1 site                                                                                                    |    |            |
| Cac<br>Les                                                                                       | ched images and files<br>s than 1 MB                                                                                                    |    |            |
| Pas<br>Nor                                                                                       | swords and other sign-in data<br>ne                                                                                                    | I  |            |
| 👝 Aut                                                                                            | ofill form data                                                                                                    |    | •          |
|                                                                                                  |                                                                                                    |    |            |
|                                                                                                  |                                                                                                    | Ca | Clear data |
| r nistory, cook                                                                                  | ies, cache, and more                                                                                                    | Ca |            |
| Clear brow                                                                                       | ies, cache, and more<br>wsing data                                                                                                    | C  |            |
| Clear brow                                                                                       | ues, cacne, and more<br>wsing data<br>Basic                                                                                                    | Ac | dvanced    |
| Clear brow<br>Clear brow<br>None                                                                 | wsing data<br>Basic                                                                                                    | Ac | dvanced    |
| Clear brow<br>None<br>Clear brow                                                                 | wsing data<br>Basic<br>moau matory<br>e<br>kies and other site data<br>n 1 site                                                                                                    | Ac | dvanced    |
| Clear brow<br>Clear brow<br>None<br>Cool<br>From<br>Cach<br>Less                                 | wsing data<br>Basic<br>Basic<br>Research other site data<br>1 1 site<br>Red images and files<br>than 1 MB                                                                                                    | Ac | dvanced    |
| Clear brow<br>None<br>Clear brow<br>None<br>Cook<br>From<br>Cach<br>Less<br>None                 | wsing data<br>Basic<br>Basic<br>Modul matory<br>e<br>ties and other site data<br>in 1 site<br>med images and files<br>than 1 MB<br>words and other sign-in data                                                                                                    | Ad | dvanced    |
| Clear brow<br>None<br>Clear brow<br>None<br>Cook<br>From<br>Cach<br>Less<br>None<br>Auto<br>None | wsing data<br>Basic<br>More and more<br>Basic<br>More and other site data<br>and site<br>and images and files<br>than 1 MB<br>words and other sign-in data<br>a<br>fill form data                                                                                                    | Ac | dvanced    |
| Clear brow<br>None<br>Cool<br>From<br>Cach<br>Less<br>None<br>None<br>Site 1<br>None             | wsing data<br>Basic<br>Basic<br>B | Ac | dvanced    |

## 5. Click on clear data:

| Clea     | ar browsing data                           |          |      |
|----------|--------------------------------------------|----------|------|
|          | Basic                                      | Advanced |      |
| ✓        | None                                       |          | •    |
| <b>~</b> | Cookies and other site data<br>From 1 site |          |      |
| <b>~</b> | Cached images and files<br>Less than 1 MB  |          | - 1  |
| ✓        | Passwords and other sign-in data<br>None   |          | - 1  |
| <b>~</b> | Autofill form data<br>None                 |          | - 1  |
|          | Site Settings<br>None                      |          | - 1  |
|          | Hosted app data<br>1 app (Web Store)       |          | -    |
|          |                                            | Cancel   | data |

6. Restart your browser

After this is done, please try logging into Canvas first. If an error message is still received, please take a snapshot. Please send it to <a href="mailto:support@napavalley.edu">support@napavalley.edu</a> with your student ID number and a phone number we can reach you at. Thank you for your patience as we are working to resolve issues as soon as possible.